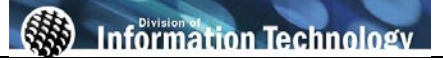

| Processing Steps                                                                                                    | Screen Shots                                                                                                    |
|----------------------------------------------------------------------------------------------------|----------------------------------------------------------------------------------------------------|
| Step 1:<br>Navigate to the correct page:<br>Menu > CSUF HR > Student<br>Workers > Process Student<br>Workers.<br>You may navigate to the<br>appropriate link using the menu list<br>on the left or the menu navigation at<br>the top of the page.              | Favorites       Main Menu         Personalize       Search         Menu       Image: Search Menu:         Search:       CSU SA Baseline         CSUF HR       Custom Setup         Myr Favoriti       Fullerton SA Customizatio         CSU SAF       Self Service         CSU SAF       Self Service         Set Up HR       Curriculum Management         Set Up HRMS       Set Up HRMS         Set Up HR       PeopleTools         PeopleTools       Position Wizard         PeopleTools       Myr Personalizations         Myr Person       My Personalizations         Myr Syster       My System Profile |
| Step 2:<br>Once you have selected Process<br>Student Workers you will be<br>prompted to search for the student<br>you are appointing.                                                                                                    | Student Employee Search<br>Please enter your Department and the Job Code you want to work with.<br>Also enter the student EmpIID/CWID in the Student Search Information.                                                                                                    |
| <ul> <li>Enter:</li> <li>Department</li> <li>Job Code (1150, 1151,1868, 1870, 1871, 1872, 1874, 1875 or 1876)</li> <li>EmpIID/CWID</li> <li>If you do not know the department number or job code, click the magnifying glass icon ( ) then Look Up.</li> </ul> | Required Information         Department:       10057       CMS Project         Job Code:       1870       Student Assistant         Student Search Information       EmpliD/CWID:       802231993         If you have the student's SSN, you may acquire the CWID by visiting 'Campus-Wide Identification web site' web page.       Student Employee Search         For additional information regarding hiring student employees, please visit the Career       For additional information regarding hiring student employees, please visit the Career                                                        |
| ( 🖳 then Look Up.                                                                                                    | Student Employee Search           For additional information regarding hiring student employees, please visit the Career Centers <u>'Student Employment Program'</u> web page.                                                                                                    |

| Processing Steps                                                                                                    | Screen Shots                                                                                                    |
|----------------------------------------------------------------------------------------------------|----------------------------------------------------------------------------------------------------|
| <u>Step 2a:</u><br>If you do not know the EmpIID,<br>otherwise known as CWID, you can<br>locate the number by clicking on<br><u>'Campus-Wide Identification web</u><br><u>site'</u> . | Student Search Information         EmpliD/CWID:       802231993         If you have the student's SSN, you may acquire the CWID by visiting 'Campus-Wide Identification web site' web page.         Student Employee Search         For additional information regarding hiring student employees, please visit the Career Centers 'Student Employment Program' web page.                                                                             |
| <u>Step 2b:</u><br>Enter the Social Security Number<br>along with the Last Name of the<br>student that you are searching for.<br>Click <b>Campus-Wide ID</b> .                        | *Enter Social Security Number (No Hyphen): Enter Last Name:  Campre Wide D  Reset  Campre Wide D  Reset                                                                                                    |
| Step 2c:<br>The Campus Wide ID that met your<br>search criteria will be displayed in<br>RED.                                                                                          | CSUF Campus Wide ID  -Enter Social Security Number (No Hyphen): Enter Last Name: Campus Wide ID is: B00001778 Compus Wide ID is: B00001778 Circk here to print your CWID.  -Many alumni who graduated between 1959 and 1989 have not yet been assigned a CWID. If you are one of these people, you can call Alumni Relations at (714) CSU-ALUM to have one generated. You will need to give them your Social Security Number to verify your identity. |

| Processing Steps                                    | Screen Shots                                                                                     |  |  |
|-----------------------------------------------------|--------------------------------------------------------------------------------------------------|--|--|
| 5                                                   |                                                                                                  |  |  |
| Step 3:                                             | Student Search Information                                                                       |  |  |
| Once you have entered the                           | Student Search mormation                                                                         |  |  |
| student's EmpIID, click Student<br>Employee Search. | EmpliD/CWID: 802231993                                                                           |  |  |
|                                                     | If you have the student's SSN, you may acquire the CWID by visiting                              |  |  |
|                                                     | Campus-wide identification web site web page.                                                    |  |  |
|                                                     | Student Employee Search                                                                          |  |  |
|                                                     |                                                                                                  |  |  |
|                                                     | For additional information regarding biring student employees, please visit the Career           |  |  |
|                                                     | Centers <u>'Student Employment Program</u> ' web page.                                           |  |  |
|                                                     |                                                                                                  |  |  |
|                                                     |                                                                                                  |  |  |
| Step 4:                                             |                                                                                                  |  |  |
| Review the student's personal data                  |                                                                                                  |  |  |
| to confirm that this is the employee                | EmpliD: 802231993 Name: Titan, Amanda M                                                          |  |  |
|                                                     | Year: 2006 Term: Current Enrolled Units: 15.00                                                   |  |  |
| Once you have confirmed the                         | Personal Data                                                                                    |  |  |
| Information, enter the SSN and click                | DOB: 10/0000                                                                                     |  |  |
| 1116.                                               | First Name: Amanda Middle Name: M                                                                |  |  |
| 0                                                   | Last Name: Titan Name Suffix:                                                                    |  |  |
| Enter the student's Social                          | Address:                                                                                         |  |  |
| Security Number (SSN) with no                       | City: Garden Grove State: CA Postal Code: 92845-2935                                             |  |  |
| hyphens (example, 555667777).                       | Social Security Number (SSN) Confirmation                                                        |  |  |
|                                                     | Please confirm that this is the correct student by entering the SSN: Hire                        |  |  |
|                                                     |                                                                                                  |  |  |
|                                                     | Be sure to review the student's Current Enrolled Units (circled                                  |  |  |
|                                                     | units for the job code you are hiring them into.                                                 |  |  |
|                                                     |                                                                                                  |  |  |
|                                                     |                                                                                                  |  |  |
| Step 4a:                                            | Manage                                                                                           |  |  |
| If you enter an SSN that does not                   | message X                                                                                        |  |  |
| match the CWID you will receive                     | You have selected a record that has an invalid social security: X0000000X                        |  |  |
| this error and need to process the                  | (31000,1659)                                                                                     |  |  |
| exception.                                          | Social security number is considered invalid when it begins with one of the<br>following values: |  |  |
|                                                     | non-my values.                                                                                   |  |  |
|                                                     | 666                                                                                              |  |  |
|                                                     | 202                                                                                              |  |  |
|                                                     | Please fill out a Student Hire form and submit the form to Payroll for                           |  |  |
|                                                     | processing.                                                                                      |  |  |
|                                                     | OK                                                                                               |  |  |
|                                                     |                                                                                                  |  |  |
|                                                     |                                                                                                  |  |  |

| Processing Steps                                                                                                    | Screen Shots                                                                                                    |
|----------------------------------------------------------------------------------------------------|----------------------------------------------------------------------------------------------------|
|                                                                                                    |                                                                                                    |
| <u>Step 5:</u><br>Once you have verified the<br>information for the student, you can<br>process the appointment in CMS.               | Student New Hire         Enter the student's new hire information and press the save button.         Name: Tritan,Amanda       EmpIID: 802231993         EmpIRcd#: 0                                                                                                    |
| Using the drop down menu, enter<br>the duration of appointment. This is<br>the timeframe for which you are<br>appointing the student. | Appointment Duration:         01/03/2007 - 06/02/2007           Effective Date:         01/03/2007 - 06/02/2007           Last Effective Date:         06/03/2006 - 08/31/2006           06/03/2007 - 08/03/2007 - 08/31/2007         06/02/2007           Personal Data         09/01/2006 - 12/16/2007           09/01/2006 - 12/16/2007         0/0000           Address:         09/01/2007 - 12/16/2007           City:         Garden Grove                                                                                                    |
| The effective date and<br>appointment end date will default<br>based on the duration of<br>appointment that you enter                 |                                                                                                    |
| Click <b>Return to Search Results</b> at<br>the bottom of the page if the student<br>displayed is incorrect.                          |                                                                                                    |
| Step 6:<br>Under Compensation Data, use the<br>drop down menu to choose the rate<br>range.                                            | Student New Hire         Enter the student's new hire information and press the save button.         Name: Young Almay         Emptitic: Work and the save button         Appointment Duration:       0901/2000         Appointment Duration:       0901/2000         Appointment Duration:       0901/2000         Appointment Duration:       0901/2000         Appointment Duration:       0901/2000         Appointment Duration:       0901/2000         Appointment End Dure:       01/02/2007         Personal Dura:       0000-0%*****         Oppointment:       0000-0%*****         Oppointment:       10057         CMS Project |
| Step 7:<br>Enter the <u>actual</u> hourly rate of the<br>appointment in the Hourly Rate<br>field.                                     | Compensation Data       Rate Range:     Range 3: \$7.73 - \$0.60 - \$9.49       etum to Search Results     Save                                                                                                    |

| Processing Steps                                                                                                    | Screen Shots                                                                                                    |
|----------------------------------------------------------------------------------------------------|----------------------------------------------------------------------------------------------------|
| Step 8 (Optional):<br>For internal reporting purposes,<br>enter information into the following<br>fields:<br>• Estimated Start Date<br>• Estimated End Date<br>• Standard Hours<br>Click on Custom Job History to<br>view historical Divisional Reporting<br>information.<br>These fields are not required.<br>They are used solely for internal<br>division and departmental tracking. | Optional Division Reporting         Custom Job History             Optional Division Reporting         Estimated Start Date:         Image: Custom Job History               |
| Step 9:<br>Once you have entered and<br><u>confirmed all fields</u> are filled out<br>correctly, click Save.                                                                                                    | Student New Hire         Enter the student's new hire information and press the save bullon.         Name: 'Young.Atmay       Emplific: !!!!!!!!!!!!!!!!!!!!!!!!!!!!!!!!!!!! |

| Processing Steps                                                                                                    | Screen Shots                                                                                                    |
|----------------------------------------------------------------------------------------------------|----------------------------------------------------------------------------------------------------|
| rivessing oteps                                                                                                    |                                                                                                    |
| Step 10:<br>You will receive a confirmation<br>message that the save was                                                                                                    | Student New Hire Save Confirmation                                                                                                    |
| An email will be sent to the person<br>who entered the appointment<br>information.                                                                                                    | The Save was successful.                                                                                                    |
| Depending on the type of student you hire, two different types of confirmation ticket pages will display.                                                                                                    | From:  hfultst@calstate.edu To: Ledyard, Lyn Cc: Subject: Student Worker Confirmation Ticket for Titan, Amanda                                                                                                    |
| All student employees (job codes 1150, 1868, 1870, or 1874) display this confirmation ticket page.                                                                                                    | Attachments: ZFULAW08B_5586.PDF (80 KB)<br>Attached is the Student Worker Confirmation Ticket.                                                                                                    |
| Step 10a:<br>Print this confirmation and obtain<br>the appropriate signature from your<br>department. Send the signed<br>confirmation (no photocopies) to<br>Payroll Services.<br>The student must bring a copy of<br>this confirmation if required to sign<br>in with Payroll Services.<br>All work study student employees<br>(job codes 1151, 1871, 1872, 1875<br>or 1876) display this confirmation<br>ticket page | With the second second secon |

| Processing Steps                                                                                                    | Screen Shots                                                                                                    |                                                                                                    |
|----------------------------------------------------------------------------------------------------|----------------------------------------------------------------------------------------------------|----------------------------------------------------------------------------------------------------|
| Step 10b:         The Federal Work Study         confirmation ticket page needs         three additional pieces of         information to be completed by the         department that is hiring the student         before submitting to Financial Aid.         1. Federal Work Study Allocation         2. Award Year         3. Position Title         The student will not be able to sign         in with Payroll Services <u>until</u> Financial Aid has approved the         authorization. Through Financial         Aid workflow, the department will         receive an email notification the         student ready approved to work and         can sign in (if needed) with Payroll         Services. | Screen Shots  Screen Shots  C A L  Student V  Complete the required inf department administrator.  If your student is required the completed app (complete list of acceptabl Park Suite 770 (phone 71- additional documentation The student is not eligibl  Recoursed Student Im Federal Work Study (FW Award Year: Position Title: *Students can obtain FW2  CWID Empl Rcd # Effective Date Current Date Appointment End Date Last Name Middle Name First Name Action Action Reason Department CMS Position Number Agency Reporting Unit Class Code Serial Number Job Title Compensation Rate (/hr) | STATE         Substitution         Substitution         Status         Source confirmation Ticket and Appointment Notification         Commitor:         Substitution         Substitution         Substitution         Status         Source confirmation (no photocopies) to Financial Aid, University Hall 177.         To sign in with Payroll Services, please make sure the student brings a copy of this confirmation<br>literation, original Social Security card, and proof of eligibility for employment required for the 1-9<br>le documents can be opproved. Please contact Greg Sweet at 714 278-5871 for information.         le obegin work until heighe has been approved by Payroll.         formation:         WS) Allocation *: |

| Processing Steps                                                                                                    | Screen Shots                                                                                                    |
|----------------------------------------------------------------------------------------------------|----------------------------------------------------------------------------------------------------|
|                                                                                                    |                                                                                                    |
| Step 11:         When processing a student <u>new</u> <u>hire</u> or <u>rehire</u> , attached to your         confirmation ticket will be the CSUF         Student Employment Application.         This application should be         completed by the student.         The student is then required to         bring the application and a copy of         the confirmation ticket when they         sign in with Payroll Services. | Screen Shots         CALIPOPNIA STATE UNIVERSITY FULLERION         States Employment Application         Press American         Press American |
|                                                                                                    | Applicent's Nesse Applicent's Signature Date                                                                                                    |
|                                                                                                    |                                                                                                    |